## 2.5. 不適合報告の実施許可申請(委員会審査は不要)

研究責任(代表)医師は、自施設で実施する特定臨床研究が省令又は研究計画書に適合して いない状態(以下「不適合」という。)であると知ったときは、必要な再発防止策を講じると ともに、速やかに実施医療機関の管理者に報告しなければならない。

発生した不適合のうち特に重大なものであって、臨床研究の対象者の人権や安全性及び研究 の進捗や結果の信頼性に影響を及ぼすものを「重大な不適合」という。発生した不適合が重大 な不適合に該当するか判断に迷うときは本学 CRB に確認すること。

(1)実施許可申請の書類作成

 研究責任(代表)医師は、臨床研究に関する実施許可申請・報告書(特定-様式2)及び 不適合報告書(特定-様式4)を作成する。

<臨床研究に関する実施許可申請・報告書(特定-様式2)>

- ・研究名称/所属受付番号/ jRCT 番号/研究代表医師名を入力する。
- ・当該研究の審査を担当する委員会を選択する。
- ・報告内容の区分に応じ、「報告事項等」の事項を選択する。
- ・提出資料がある場合、必要に応じて添付資料一覧に記載する。
- <不適合報告書(特定-様式4)>
  - ・研究名称/所属受付番号/jRCT 番号/研究代表医師名を入力する。
  - ・不適合の内容を記載する(発生日時、発生場所、臨床研究の対象者の影響等)
  - ・不適合が発生した理由、再発防止策等を記載する
  - ・必要に応じて添付資料を用意する。

## (2) 申請システムでの申請手続

② 申請システムにログインし、申請者用メニュー画面[実施許可課題一覧]から該当する 課題の表示をクリックし、[研究課題詳細表示]の下にある申請メニューから「不適合報告」 をクリックする。

| 申請メニュー ※臨床研 | 究審査委員会^    | への申請はこちらではありません |
|-------------|------------|-----------------|
| 変更申請        | Ð          |                 |
| 軽微変更通知      | ٢          |                 |
| 定期報告        | ٢          |                 |
| 疾病等報告       | ٢          |                 |
| 不適合報告       | $\bigcirc$ |                 |
| 重大な不適合報告    | Ð          |                 |
| 終了通知        | Ð          |                 |
| 中止通知        | Ð          |                 |
| その他報告       | Ð          |                 |

③ 「不適合報告」画面にて、報告内容欄に、不適合報告の概要を入力する。

| 整理番号    | 特定-OO- xxxx-xxx                                                                                                    |  |
|---------|----------------------------------------------------------------------------------------------------|--|
| 臨床研究課題名 | 臨床研究課題名                                                                                                    |  |
| 報告内容    |                                                                                                    |  |
| 添付資料    | 不適合報告書 ファイルの選択 ファイルが選択されていません ×                                                                                                    |  |
| その他添付資料 | <ul> <li>■追加ファイル</li> <li>●請力アイルサイズが20MBを超える場合は、</li> <li>●時保存した後、訂正画面で追加してください。</li> <li>ファイルの選択 ファイルが選択されていません ×</li> <li>ファイルの選択 ファイルが選択されていません ×</li> <li>ファイルの選択 ファイルが選択されていません ×</li> <li>ファイルの選択 ファイルが選択されていません ×</li> <li>ファイルの選択 ファイルが選択されていません ×</li> </ul> |  |
| 一時保存申   | 清 キャンセル                                                                                                    |  |

- ④ ①で作成した不適合報告書(特定-様式4)及び臨床研究に関する実施許可申請・報告書
   (特定-様式2)を、それぞれ「添付資料」欄、「その他添付資料」欄にアップロードする。
- ⑤ 入力内容を確認後、申請をクリックし、不適合報告提出を行う。 事務局担当者による受付処理が完了すると、申請システムからメール連絡が届く。 <件名:【通知サービス】【<実施許可担当部署名>】不適合報告提出 受付のお知らせ>

(3) 実施医療機関の管理者への報告完了の確認

- ⑤ 実施医療機関管理者への報告が完了すると、申請システムからメール連絡が届く。
   <件名:【通知サービス】【<実施許可担当部署名>】不適合報告管理者報告完了のお知らせ>
- ⑦ ページ下方の「申請履歴」から該当する申請の表示をクリックする。
- ⑧ [申請書閲覧画面]が表示されるので、ページ下方にスクロールして以下2点を確認する。
   (A)「実施許可登録」欄の「実施の可否」が「許可」になっていること
  - (B)「実施許可通知」欄に実施許可承認書がアップロードされていること

| 実施許可登録                               | 実施許可通知                                                                  |
|--------------------------------------|-------------------------------------------------------------------------|
| 登録者 〇〇〇〇                             | 実施許可番号         特定-OO- xxxx-xxx           決裁日(通知日)         20xx年 xx月 xx日 |
| 登録日時 20xx年 xx月 xx日<br>実施の可否 許可 ← (A) | 発行する         アップロード日時                                                   |
| 備考                                   | 医施許可承認書.pdf 20xx/xx/xx xx:xx<br>備考                                      |
|                                      | (B)                                                                     |

(4)研究参加施設への情報提供(多施設共同研究)

<代表施設(研究代表医師)として実施する場合>

⑨ 自施設又は他の実施医療機関で発生した不適合について、他の実施医療機関の研究責任 医師に速やかに情報提供を行い、必要な再発防止策を講じる。

<分担施設(研究責任医師)として参加する場合>

⑩ 当該不適合の発生について速やかに研究代表医師に通知する。

<他の代表施設(研究代表医師)から不適合報告の情報提供を受けた場合>

 研究責任医師は、研究代表医師より受領した不適合報告書等の資料をもとに、上記の手 続に準じて不適合報告を行う。